# **W** uniqkey

# Deploy extensions in Chrome, Edge and Firefox

This guide is intended for Uniqkey administrators.

The guide will go through the silent installation of the browseres policies and how to deploy the Uniqkey extension.

Deployment steps:

- 1. Prepare domain for extension deployment
- 2. Deploy Uniqkey in Chrome
- 3. Deploy Uniqkey in Edge
- 4. Deploy in Firefox

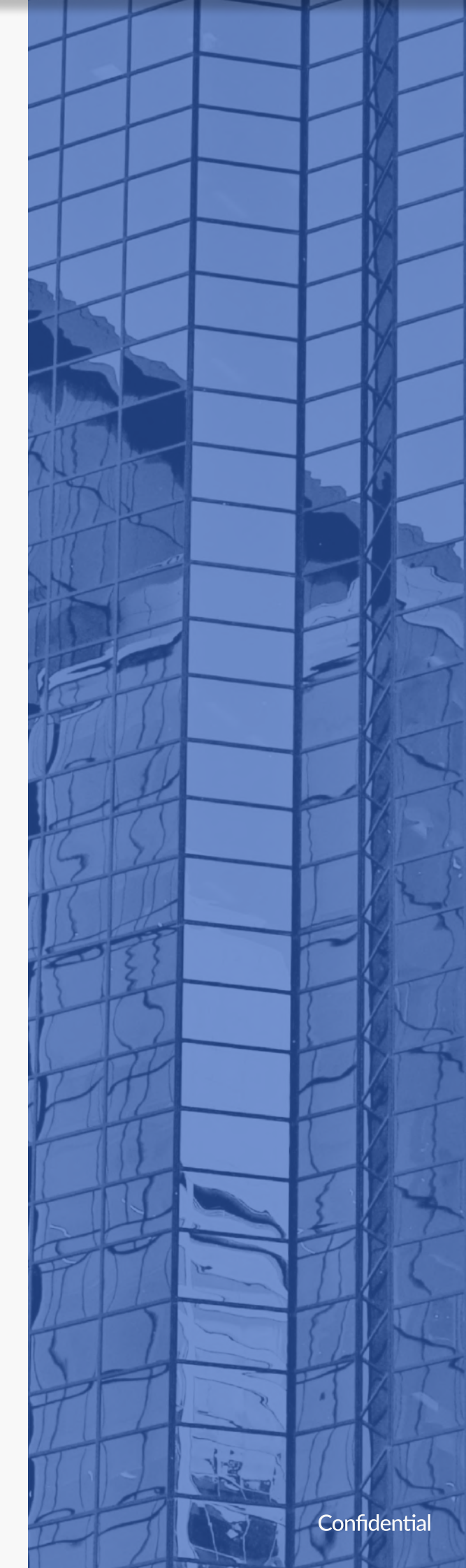

# 🐰 uniqkey

**Deploy extension in Chrome** 

#### **1** PREPARE DOMAIN FOR EXTENTION DEPLOYMENT

Before you can deploy the Uniqkey extension silent for Chrome, Edge and firefox, you need to populate ADMX files into your environment as de-scribed below.

1. Download the following resources:

a. https://dl.google.com/dl/edgedl/chrome/policy/policy\_templates.zip

b. https://www.microsoft.com/en-us/edge/business/download

(For edge -> select the channel/build, platform and click GET POLICY FILES)

**c.** https://github.com/mozilla/policy-templates/releases (For firefox select latest zip and download)

2. For both files, navigate to the folder containing AMD and ADMX files and export the files to desktop.

a. Chrome: policy\_templates.zip\windows\
b. Edge: MicrosoftEdgePolicyTem-plates.cab\MicrosoftEdgePolicyTemplates.zip\windows\
c. Firefox: policy\_templates\_vx.x.zip\windows\

3. Locate the SYSVOL of your domain and place the ADM and ADMX files you exported to the PolicyDefinitions folder, commonly found here: \\domain.local\SYSVOL\domain.local\Policies\PolicyDefinitions

4. Next, navigate to the domains Group Policy Management. This can be found through the domain controller or RSAT.

5. Navigate to User configuration\Policies\Administrative Tem-plates.

Left click on Administrative Templates.

You should now see: Administrative Templates: Policy Definitions (ADMX files) retrieved from the Central Store.

From here you should see the two following folders

Uniqkey GPO [WIN-Q0D6K5SP2CU.UNIQKEY.LOCAL] Policy

- Computer Configuration
  - 🗸 📔 Policies
    - > 📔 Software Settings
    - > Windows Settings
    - Administrative Templates: Policy definitions (ADMX files) retrieved from the central store.
    - 🔶 > 📔 Google
    - → > <sup>™</sup> Microsoft Edge
    - → > <a>> Mozilla</a>
      - > 🖺 All Settings

6. If you see the folders, then you are ready to deploy the extension

# uniqkey

**Deploy extension in Chrome** 

#### 2 DEPLOY THE UNIQKEY CHROME EXTENSION

1. To force-install the Uniqkey extension, open your Group Policy Management and make a new GPO.

Note: When making a new GPO, the authenticated users group is being used as default. This will affect all users.

If you are running POC, set the permission scope accordingly.

2. Navigate to User configuration \ Administrative Templates \ Google \ Google Chrome \ Extensions.

|                                                                                                    | Group Policy Manageme                                                                                                    |
|----------------------------------------------------------------------------------------------------|----------------------------------------------------------------------------------------------------|
| File Action View H                                                                                                    | telp                                                                                                    |
| ** 2 1                                                                                                    |                                                                                                    |
| Impero_Chrome (WIN     Computer Configu<br>Policies     Perferences     User Configuration     Policies     Policies     Policie | Components     Allow Google Chrome     Allow Google Chrome     Allow Google Chrome     Allow Google Chrome     Default HTML renderer for Google Chrome Frame     Default HTML renderer for Google Chrome     Default HTML renderer for Google Chrome     Default HTML renderer for Google Chrome     Default HTML renderer for Google Chrome     Default HTML renderer for Google Chrome     Default HTML renderer for Google Chrome Frame     Default HTML renderer for Google Chrome     Default HTML renderer for Google Chrome     Default HTML renderer for Google Chrome Frame     Default HTML renderer for Google Chrome Frame     Default HTML renderer for Google Chrome Frame     Default HTML renderer for Google Chrome Frame     Default HTML renderer for Google Chrome Frame     Default search previder     Extensions     Poincies for HTTP Authentication     Proxy server |

3. On the right-hand side, right click the option Configure the list of force-installed extensions and click Edit

| Configure the list of force-installed<br>extensions | Setting<br>Configure extension installation blackhilt<br>Configure extension installation whitelist  | State<br>Not configured<br>Not configured |
|-----------------------------------------------------|----------------------------------------------------------------------------------------------------|-------------------------------------------|
| idit gelicy.setting.                                | 2 Configure the lot of furie installed automaumi .                                                   | Edit                                      |
| equirements<br>Knowski Windows VB SP1 as later      | Configure extension, app, and user script install sources 12 Configure extension app/attention types | Filter On                                 |
| scrosort windows AP 3P2 or atter                    | Y' couldn't serve allo presion (May                                                                  | Filter Options                            |
| vscription:<br>Rows you to snerity a list of        |                                                                                                    | Ra-Apply Filtar                           |
| stensions that will be installed                    |                                                                                                    | All Tasks +                               |
| itently, without user interaction.                  |                                                                                                    | Help                                      |
| Each item of the list is a string that              |                                                                                                    |                                           |

### uniqkey

#### **Deploy extension in Chrome**

### 2.1

- 4. Select the Enabled button
- 5. Click Show

6. Open your web browser and go to the <u>uniqkey.eu/install</u> page, choose Chrome. Copy the last part of the link (Exstension ID ) to get the latest version

| 👼 l          | Jniqkey       | - Adgang              | skode               | Manag∈             | ×                    | -                     |                  |                |                   |                |            |              |             |              |                |                       |          |      |           |       |                        |    |
|--------------|---------------|-----------------------|---------------------|--------------------|----------------------|-----------------------|------------------|----------------|-------------------|----------------|------------|--------------|-------------|--------------|----------------|-----------------------|----------|------|-----------|-------|------------------------|----|
| $\leftarrow$ | $\rightarrow$ | U                     | A                   | https              | s://chr              | ome.goo               | ogle.co          | m/web          | store/c           | /detail        | il/uni     | iqkey        | -pass       | word-        | manag          | er/ <mark>ficg</mark> | ojolbnid | cdna | dicfoldjh | aecfi | mke <mark>?hl=c</mark> | da |
|              |               |                       |                     |                    |                      |                       |                  |                |                   |                |            |              |             |              |                |                       |          |      |           |       |                        |    |
|              |               | 7. W<br>Repl<br>the v | /ith<br>ace<br>valu | the<br>the<br>e co | exst<br>blue<br>loun | ensioi<br>samp<br>nn. | n ID (<br>ple te | copie<br>ext w | ed, go<br>vith tl | go ba<br>the e | ack<br>exs | k to<br>sten | the<br>sior | groเ<br>า ID | up po<br>in th | olicy.<br>e scr       | ript an  | d in | isert it  | : int | to                     |    |

ficgojolbnidcdnadicfoldjhaecfmke;https://clients2.google.com/service/update2/crx

| ie list of force-installed                      | apps and extensions                                                                                                    |                                                                                                    |                                                                                                    |                                                                                                    |
|-------------------------------------------------|----------------------------------------------------------------------------------------------------|----------------------------------------------------------------------------------------------------|----------------------------------------------------------------------------------------------------|----------------------------------------------------------------------------------------------------|
| e list of force-installed                       | apps and extensions                                                                                                    | Previous Setting                                                                                                    | Next Setting                                                                                                    |                                                                                                    |
| <sub>red</sub> Comment:                         |                                                                                                    |                                                                                                    |                                                                                                    |                                                                                                    |
| Supported on:                                   | Microsoft Windows XP S                                                                                                    | SP2 or later                                                                                                    |                                                                                                    |                                                                                                    |
| Show Contents                                   |                                                                                                    |                                                                                                    |                                                                                                    |                                                                                                    |
| Extension/App IDs and<br>Value<br>liaknkfobbiih | d update URLs to be silently<br>adeknenogmakpfpechh;http                                                                        | s://clients2.google.com/se                                                                                                    | rvice/update2/cr                                                                                                    | altered by<br>i<br>plsDisabled                                                                                                    |
|                                                 |                                                                                                    |                                                                                                    |                                                                                                    | n extension<br>The extension                                                                                                    |
|                                                 |                                                                                                    |                                                                                                    |                                                                                                    |                                                                                                    |
|                                                 |                                                                                                    |                                                                                                    |                                                                                                    | an Update                                                                                                    |
|                                                 | e list of force-installed<br>red Comment:<br>Supported on:<br>Show Contents<br>Extension/App IDs and<br>Value<br>Itaknkfobbitha | e list of force-installed apps and extensions ed Comment: Supported on: Microsoft Windows XP  Show Contents Extension/App IDs and update URLs to be silently Value liaknkfobbiihadeknenogmakpfpechh;http ** | red Comment:<br>Supported on: Microsoft Windows XP SP2 or later<br>Show Contents<br>Extension/App IDs and update URLs to be silently installed<br>Value<br>liaknkfobbiihadeknenogmakpfpechh;https://clients2.google.com/se | red Comment:<br>Supported on: Microsoft Windows XP SP2 or later<br>Show Contents — — X<br>Extension/App IDs and update URLs to be silently installed<br>Value<br>liaknkfobbiihadeknenogmakpfpechh;https://clients2.google.com/service/update2/cr |

#### 8. Click OK, followed by Apply.

The selected users for the GPO will after reboot experience Uniqkey automatically installed.

### Deploy extension in Edge

#### **3** DEPLOY THE UNIQKEY EDGE EXTENSION

uniqkey

1. To force-install the Uniqkey extension, open your Group Policy Management and make a new GPO.

Note: When making a new GPO, the authenticated users group is being used as default. This will affect all users.

If you are running POC, set the permission scope accordingly.

2. Navigate to User configuration  $\$  Administrative Templates  $\$  Microsoft Edge  $\$  Extensions

3. Right click and Edit the Control which extensions are installed silently option.

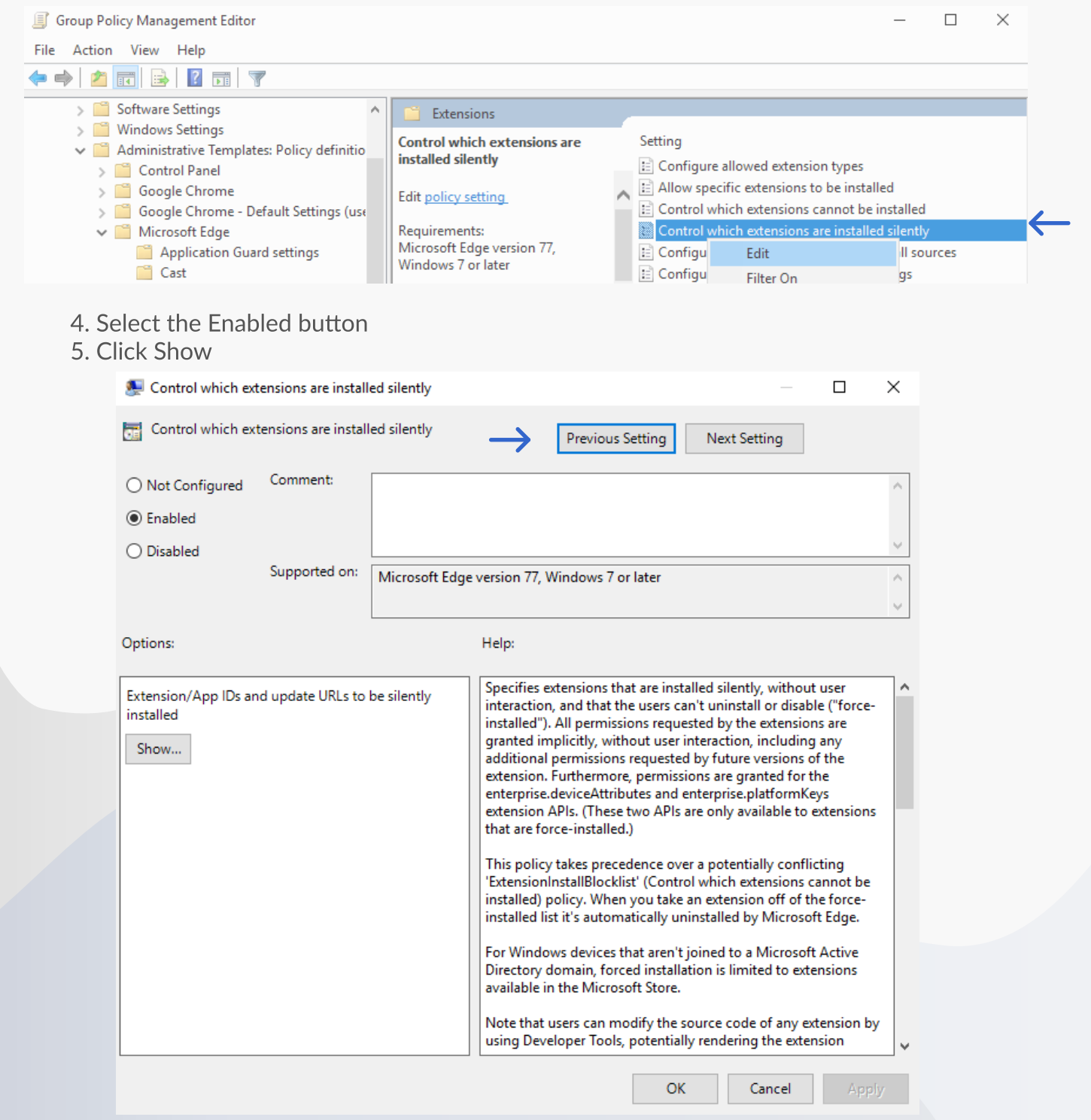

# **W** uniqkey

#### **Deploy extension in Edge**

### 3.1

6. Open your web browser and go to the <u>uniqkey.eu/install page</u> choose Uniqkey for Edge. Copy the last part of the link (Exstension ID) to get the latest version.

| 0                     | https://microsoftedge.microsoft.com/addons/                                                       | detail/uniqkey-adgangskod                     | e-man/ <mark>ohfplpk</mark> l | nmndicjnefg | flpkog |
|-----------------------|---------------------------------------------------------------------------------------------------|-----------------------------------------------|-------------------------------|-------------|--------|
|                       |                                                                                                   |                                               | <b>D</b>                      |             |        |
| M                     | icrosoft Edge-tilføjelsesprogrammer                                                               |                                               |                               |             |        |
| 7. W<br>Repl<br>value | ith the exstension ID copied, go back t<br>ace the blue sample text with the exste<br>e coloumn.  | to the group policy.<br>Ension ID in the scri | ipt and inse                  | rt it into  | the    |
| ohfp<br>1/cr:         | lpkhmndicjnefgflpkogjpjfmfni;https://e<br>x                                                       | dge.microsoft.com/                            | extensionw                    | vebstore    | base   |
| how (                 | Contents                                                                                          |                                               | _                             |             |        |
| Exten                 | sion/App IDs and update URLs to be siler                                                          | ntly installed                                |                               |             |        |
| Exten                 | sion/App IDs and update URLs to be siler                                                          | ntly installed                                |                               |             |        |
| Exten:                | sion/App IDs and update URLs to be siler Value ohfplpkhmndicjnefgflpkogjpjfmfni;https://ede       | ntly installed                                | ionwebstoreba                 | se/v1/crx   |        |
| Exten:                | sion/App IDs and update URLs to be siler<br>Value<br>ohfplpkhmndicjnefgflpkogjpjfmfni;https://edg | ntly installed<br>ge.microsoft.com/extensi    | ionwebstoreba                 | se/v1/crx   |        |
| Exten:                | sion/App IDs and update URLs to be siler                                                          | ge.microsoft.com/extensi                      | ionwebstoreba                 | se/v1/crx   |        |

8. Click OK, followed by Apply.

The selected users for the GPO will after reboot experience Uniqkey automatically installed.

# 🐰 uniqkey

### **Deploy extension in Firefox**

#### 4 DEPLOY THE UNIQKEY EXTENSION IN FIREFOX

1. To force-install the Uniqkey extension, open your Group Policy Management and make a new GPO.

Note: When making a new GPO, the authenticated users group is being used as default.

This will affect all users. If you are running POC, set the permission scope accordingly.

2. Navigate to User configuration  $\$  Administrative Templates  $\$  Mozilla  $\$  Firefox  $\$  Extensions

3. Right click and Edit the extensions to install option.

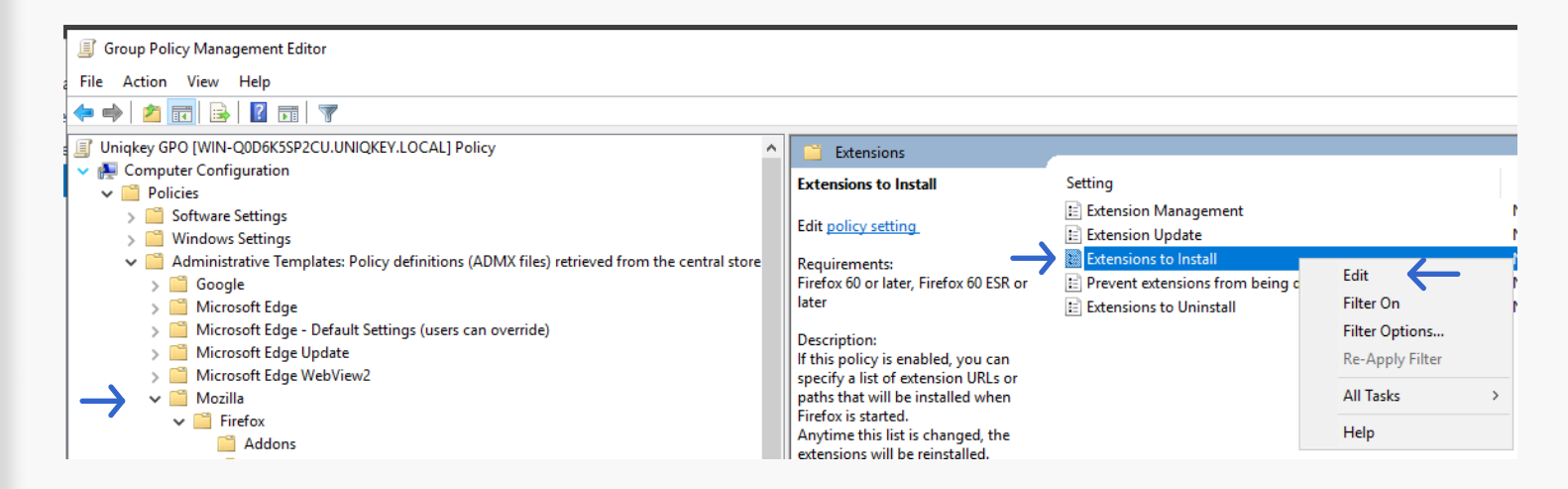

|                                         | Extensions to Insta      | all           |                        |
|-----------------------------------------|--------------------------|---------------|------------------------|
| 4. Click enabled                        | Extensions to Inst       | all           |                        |
| 5. Click show (ligesom de andre guides) | ○ Not <u>C</u> onfigured | Comment:      |                        |
| $\rightarrow$                           | <u>     Enabled</u>      |               |                        |
|                                         | O <u>D</u> isabled       |               |                        |
|                                         |                          | Supported on: | Firefox 60 or later, F |
|                                         | Options:                 |               | He                     |
|                                         | Show                     |               | lf 1<br>pa<br>Ar       |
|                                         |                          |               | lft<br>in:             |

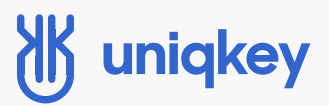

#### **Deploy extension in Firefox**

### 4.1 DEPLOY THE UNIQKEY EXTENSION IN FIREFOX

6. Open your web browser -> Go to

https://addons.mozilla.org/da/firefox/addon/uniqkey-password-manager/ and click "copy link"

| Firefox Browser<br>ADD-ONS Udforsk <u>Udvidelser</u> Tem     | Extensio<br>naer Mere ~                                                  |
|--------------------------------------------------------------|--------------------------------------------------------------------------|
| ₩                                                            | Nogle funktioner kan kræve betaling 💲                                    |
| uniqkey - Sikker Password M<br>af Uniqkey A/S                | Manager                                                                  |
| uniqkey er en sikker password-manager til alle dine enheder. | Kun med Firefox — Hent Firefox nu                                        |
|                                                              | Hent <sup>61</sup><br>Abn link på en ny fane<br>Abn link i et nyt vindue |
| Bedøm din oplevelse                                          | Om de Abn link i InPrivate-vindue                                        |
| Hvad synes du om <b>uniqkey - Sikker Password Manager</b> ?  | Gem link som<br>CYBERS G⊃ Kopiér link                                    |

7. Under the Value column, enter the copied link sample.

Click OK, followed by Apply.

The selected users for the GPO will after reboot experience Uniqkey automatically installed.

| N C           | Show C | ontents                                                             | -       |                | ×   |
|---------------|--------|---------------------------------------------------------------------|---------|----------------|-----|
| i             |        |                                                                     |         |                |     |
|               |        | Value                                                               |         |                | -   |
| $\rightarrow$ | 1      | https://addons.mozilla.org/firefoxl/downloads/file/3710665/uniqkey_ | sikker_ | password       | _ma |
| r<br>r<br>r   | •      |                                                                     |         |                |     |
|               |        | <u>о</u> к                                                          |         | <u>C</u> ancel |     |